## Creating a Yahoo! Email Account

- 1. From your web browser go to www.yahoo.com
- 2. To create your new email account click on Sign Up.

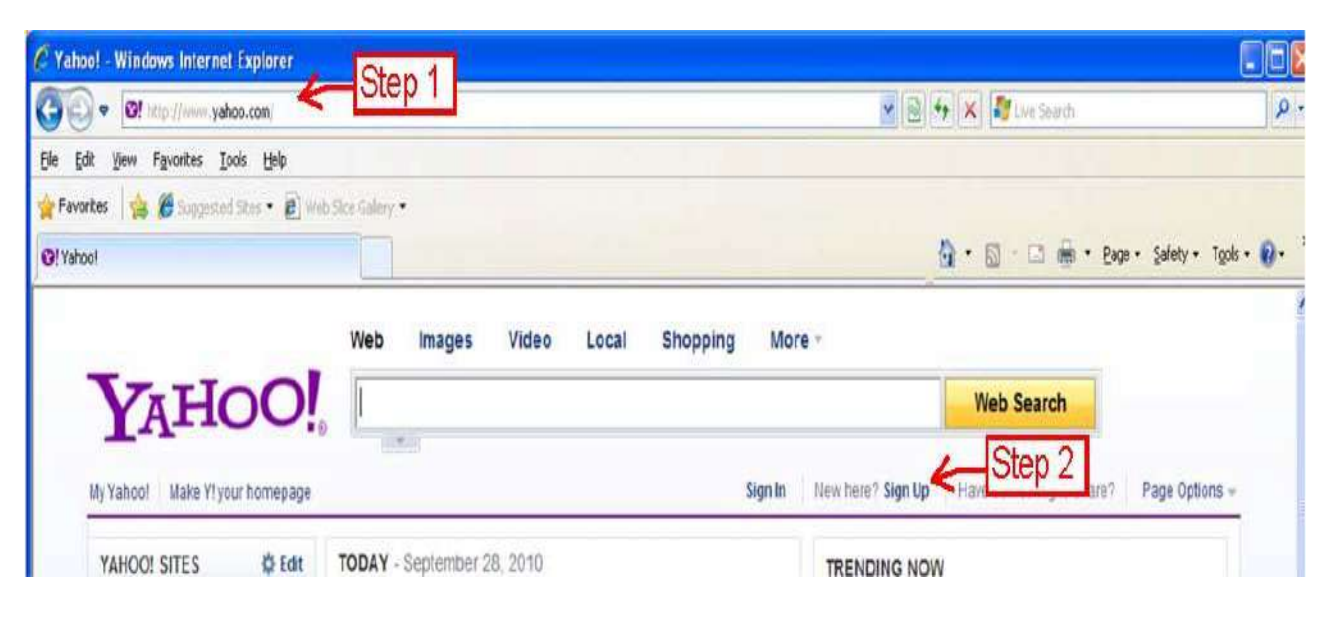

- 3. The Yahoo registration page will now appear.
- 4. Enter in the appropriate information for your new account.
- 5. The Select an ID and Password Section is the location that you will create your new email address. This Yahoo! ID and Email name must be unique. You can click check to see if the name is unique. Enter in your password and retype it in the second box. It is very important that you remember your email address and your password.
- 6. Answer the forgot your ID and Password Questions. This section will allow you to request a new password if you forget your old one. You need to answer these questions with answers that you will remember.
- 7. Type the Code shown on the screen. The code is to authorize the page to create your account in the next step.
- 8. Click Create My Account.
- 9. Once your account is created you will receive the verification page informing you of your email address and other security related information. At this point your account is created and you can click on continue to start using your new email account.

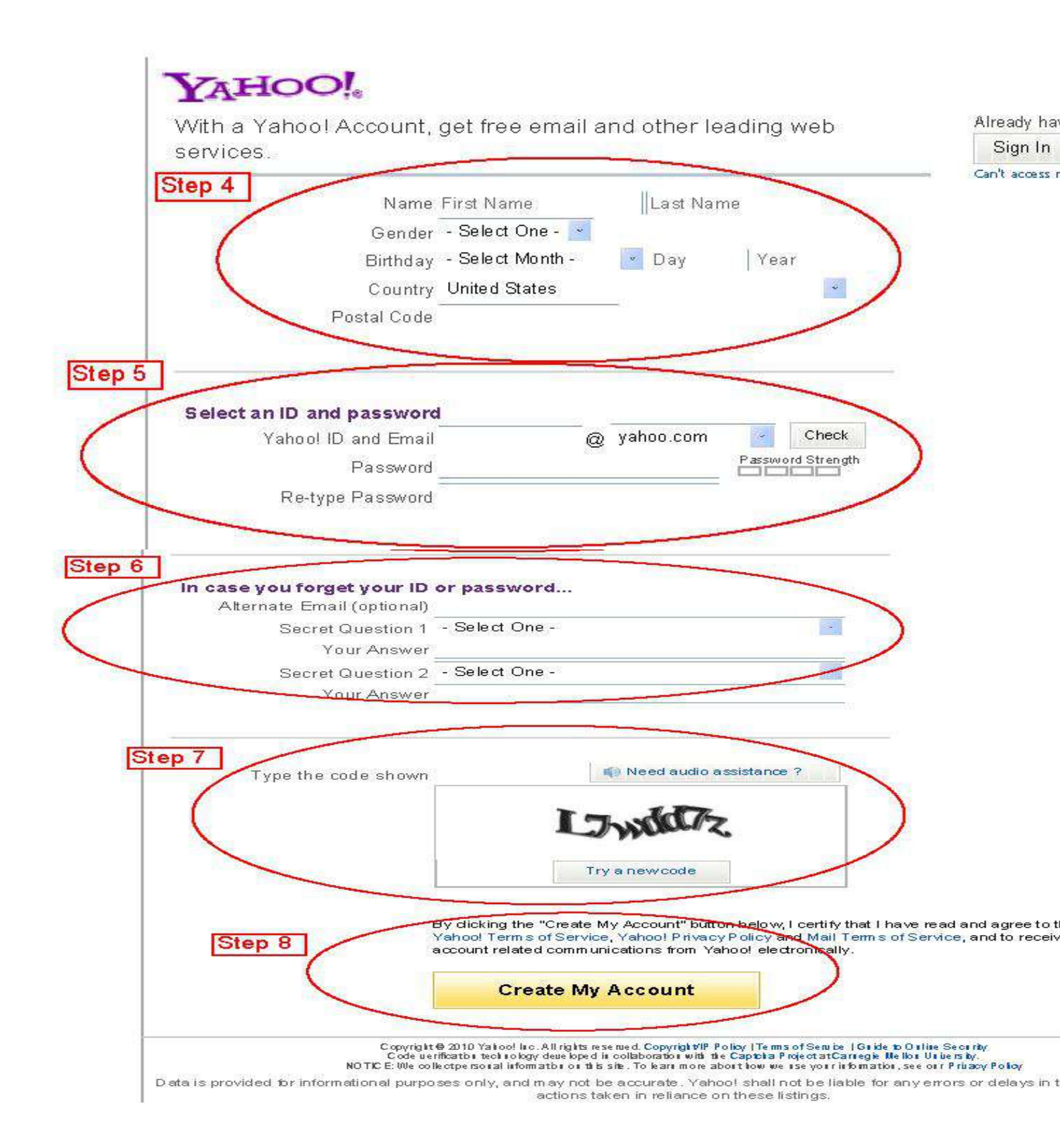